| 長崎大学大学院 | 学生会員  | 細川 | 雅史 | 長崎大学工学部  | フェロー  | 岡林 | 隆敏 |
|---------|-------|----|----|----------|-------|----|----|
| 長崎大学工学部 | 正 会 員 | 河村 | 進一 | オリエンタル建設 | 正 会 員 | 吉村 | 徹  |

## 1.はじめに

構造物の経年劣化に関する情報や施工中の特性を知るため には、振動特性を長期間モニタリングすることが必要であり、 恒常的に計測を行なえるシステムの開発が課題となっている。 近年パーソナルコンピュータの進化と共に計測技術も著しく 成長し、小型で高性能な計測が行なえるシステムの開発が可 能になってきた。本研究では、インターネットおよび LAN を使用して、実際の現場での遠隔計測を試みる。そして将来 の構想としては図 - 1 のようなインターネットにより各地を 統括した遠隔計測を行なうことである。

2.インターネットによる遠隔計測

遠隔計測は、ブラウザを使ってネット接続された、現場の

コンピュータの計測プログラムを実行して行なう。 プログラミングは仮想計測器ソフトウェアである LabVIEW を使用し、HTTP サーバーと CGI を使 用するために Internet Developers Toolkit を組み込 む。図 - 2 のように計測用コンピュータ上で HTTP サーバーを立ち上げブラウザに情報を提供するこ とができる。さらに CGI を使って計測プログラ ムの制御を行なう。

## 3.構造物の振動及び風速計測

PAL 構造(株)の本社ビル9 階に遠隔計測シ ステムを設置し、建物の振動及び風速計測を行なった。ビルの9階の壁面に取り付けた加速度計と、 屋上に設置された風速計の信号を図-3 のように DAQ カードを使用して A/D 変換し、パーソナル 図-1 インターネットによる遠隔計測

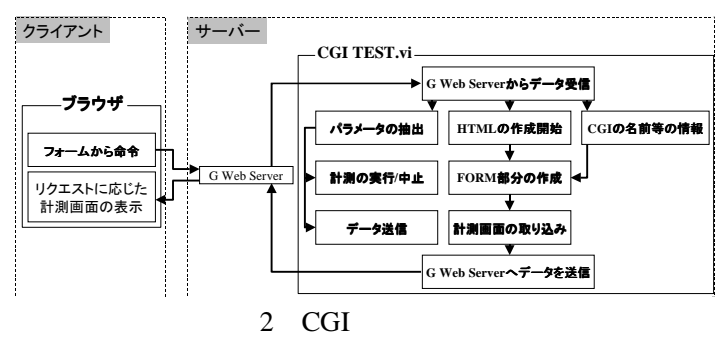

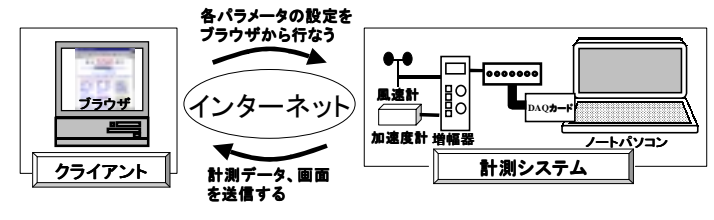

図-3 構造物遠隔計測システム

コンピュータに取り込み図 - 4 のように画面に表示される。計測用のパーソナルコンピュータには HTTP サ ーバーと CGI プログラム、計測用のプログラム及びデータ配信プログラムを組み込み、ブラウザからの命 令に待機する。その後、研究室からブラウザでインターネットを経由して計測用のパーソナルコンピュータ の URL を指定すると、図 - 5 のように計測フロントパネルとフォームが表示され、フォームから計測開始、 データ保存、データ送信を命令することができる。また画面は随時更新されモニタリングすることができる。 計測を開始すると、10 秒ごとにデータ解析を行ない、風速、パワースペクトル等を求めて随時ファイルに 保存される。

図 - 6 には計測した結果を E-mail で取り寄せグラフに表示したものである。時間変化による卓越した振動 数とそのパワーピーク及び風速を確認することができる。

キーワード:遠隔モニタリング・情報化施工・動態観測・インターネット 連絡先:〒852-8521 長崎市文教町 1-14 TEL 095-847-1111(内線 2711) FAX 095-848-3624

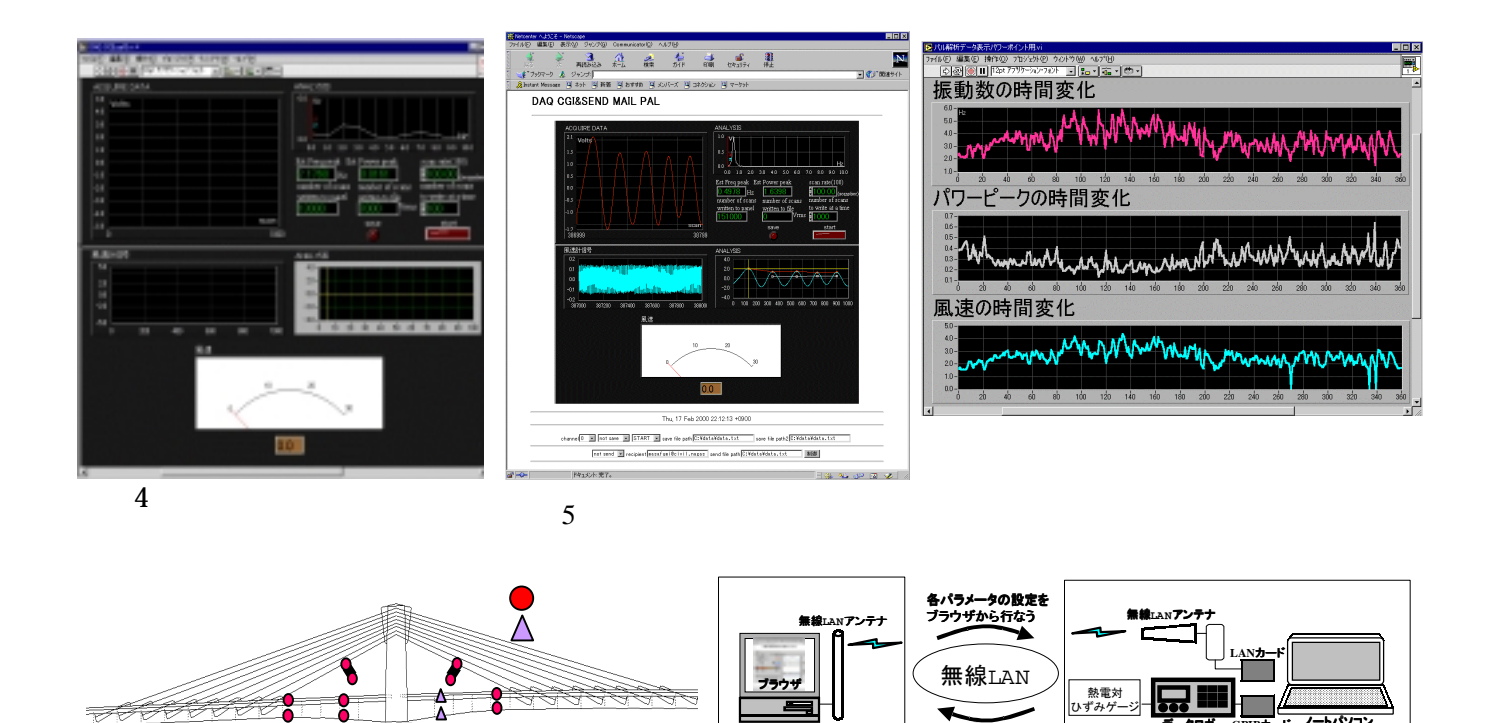

計測室

図 - 7 ひずみゲージ及び熱電対の取り付け箇所 図 - 8 橋

図 - 8 橋梁の LAN による遠隔計測システム構成図

計測データ、画面 を送信する

## <u>4.橋梁施工管理のための遠隔計測</u>

熊本県に建設中の佐敷大橋(仮称)に遠隔計測システムを設置し、桁床板、ダミー斜材の温度、桁のひずみの計測に適用した。図-7 にセンサーの取り付け箇所を示す。主塔付近に設けられた計測室と現場事務所は約200m離れており、その間を無線LAN ブリッジ(アイコム製BR-200)で接続し、現場内LANを構成する。図-8 のように計測室には、データロガーと制御用のノートパソコンを設置し、データロガーで2時間おきに計測を行っている。ノートパソコンはGPIBでデータロガーと接続し、データロガーの操作ができるようにし、さらにHTTPサーバーを立ち上げている。現場事務所のコンピュータで、ブラウザを使用して計測室のノートパソコンを遠隔操作する。URLを指定すると図-9 に示す画面が表示され、保存ファイル名を

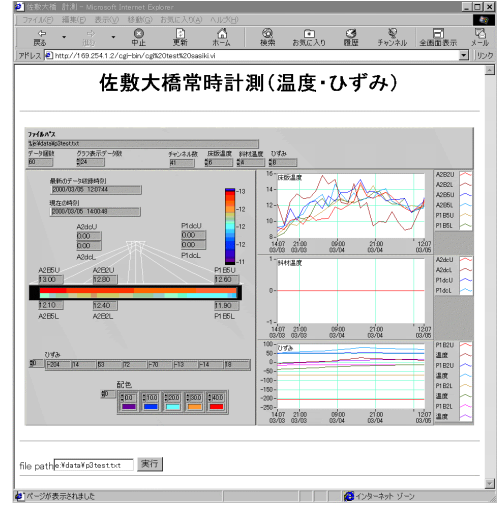

現場事務所

図 - 9 現場事務所での遠隔計測画面

指定し実行すると、現場のノートパソコンはデータロガーから蓄積されたデータを読み取り、計測データを テキストファイルに保存する。ブラウザには現在の温度及びひずみ、過去 48 時間の変化の様子が表示され る。保存データは LAN を使ってファイルを共有することで自由に取り扱うことができる。

## <u>5.まとめ</u>

本研究では、新たな計測技術としてインターネットおよび無線 LAN を使用した遠隔モニタリングシステ ムの開発を行い実構造物に適用した。仮想計測器ソフトウェアを使用し、構造物計測プログラムと CGI プ ログラム及び GPIB による計測プログラムを作成し、インターネット及び LAN を使用した遠隔計測により、 構造物の常時振動、風速及び橋梁の温度、ひずみを計測、そして E-mail によるデータの配信を行なった。 計測の結果、インターネット及び LAN により遠隔地から構造物の特性をモニタリング、計測データの配信 を行なうことができ、本システムの有効性を確認した。